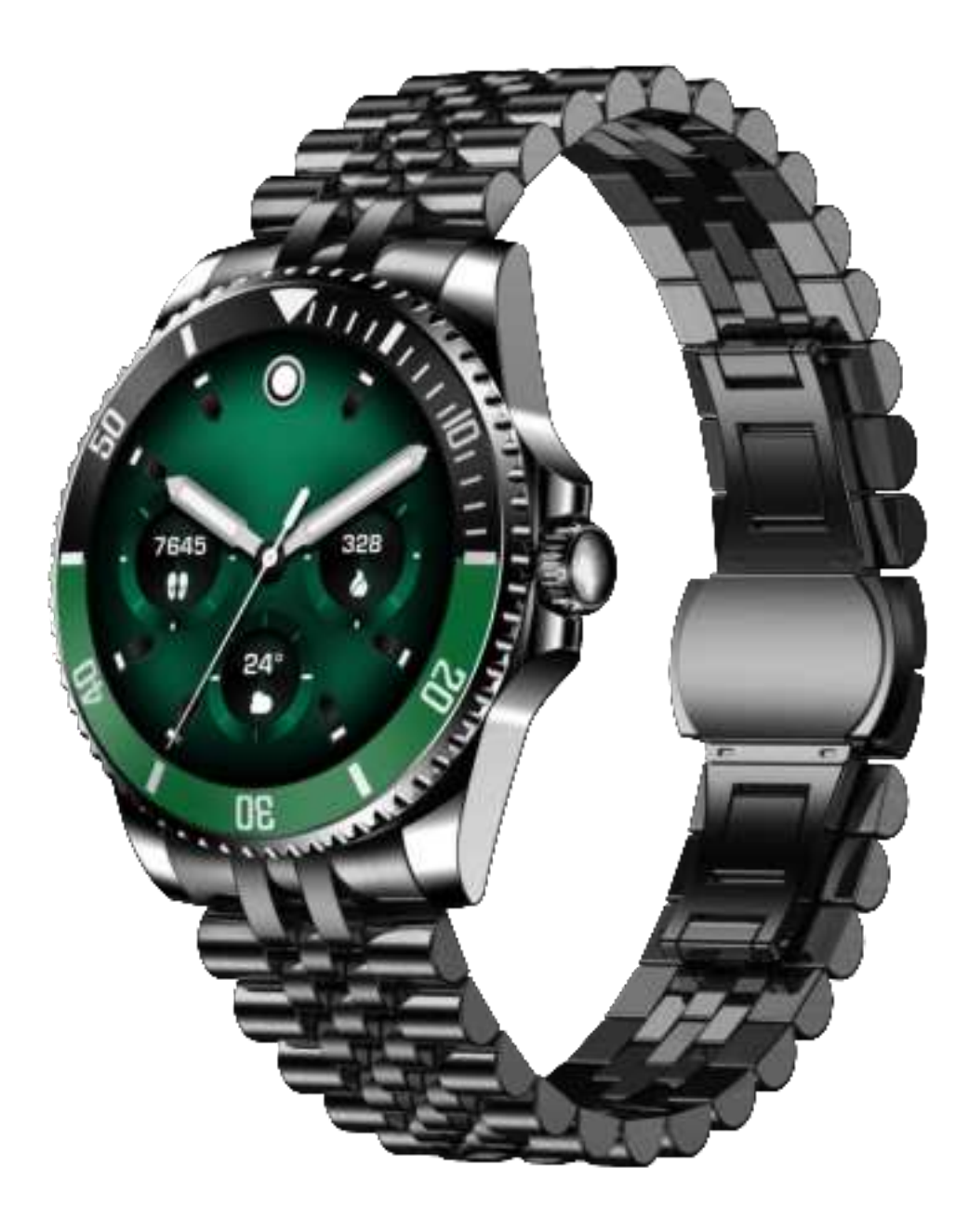

## H66 User Manual

## Table of contents

| English  | <br>1~14  |
|----------|-----------|
| Deutsch  | <br>15~25 |
| Français | <br>26~35 |
| Italiano | <br>36~45 |

\*Note: This product is not a medical device and the data is for reference only.

# Charging

## English

Please fully charge the smart watch before using it for the first time.

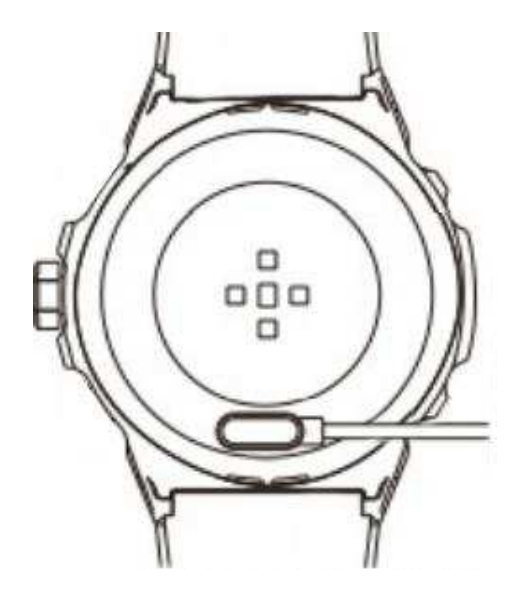

- 1. Place the contacts on the charging cable close to the charging contacts on the back of the watch (Make sure that positive and negative stages are placed correctly), the watch will absorb the magnetic charging cable automatically.
- 2. Plug the USB end of the Charging Cable into a USB adapter or USB port on a computer, and the watch screen will show the charging process.
- 3. The watch will take about 2 hours to charge fully.

Note: It is recommended to use a 5V 1A power adapter to charge the watch.

If the watch has not been used for an extended period, please charge it for at least 30 minutes to reactivate it.

# **Operation Guide**

## **Power Button**

- Long Press the power button to power on/off the smart watch.
- On the home screen, short-press the power button to light up/lock the display screen.
- Short-press the power button on any other watch
- ĥ interface to return to the home screen.

## **Digital Crown**

M on the home screen, short press the screen to enter the watch face list and turn the digital crown to change the watch face.

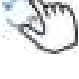

- M your watch "Functions List" interface, turn the digital crown to scroll the display.
- Interface.turn the "Activity Center" interface.turn the digital crown to scroll the display

## **Touching Screen**

This smart watch comes with a full touch-screen. You can use different gestures touching the screen to interact with the watch:

\*Tapping: Tap the screen to select among options. \*Touching and holding: Touch and hold the watch face to change your watch face.

\*Dragging: Drag your finger across the screen to scroll \*Swiping: Swipe up, down, left, and right to reach different screen interfaces.

## Download Phone APP "Da Fit"

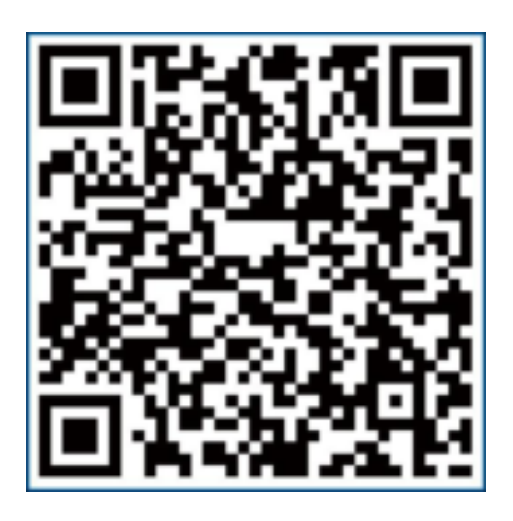

Scan the OR code to download

the phone APP "Da Fit"

You could also search and install the APP "Da Fit" from Google Play/App Gallery on Android phones or App Store on iOS iPhones.

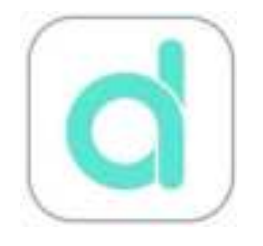

This is the icon for "Da Fit" APP.

## **Connect Smart Watch with APP**

## **General Connection Steps:**

Step 1: Enable Bluetooth in your phone settings.

Step 2: Open the APP "Da Fit" to set up your personal information including Gender, Birthday, Height, and Weight.

- Step 3: Switch to the "Devices Page" in the APP "DaFit" and tap "Add Device"
- Step 4: Tap the device name "H66" in the list of scanned devices and follow the on screen instructions to connect the watch with App Da Fit.

## Note:

- 1).After the watch is successfully connected, it will connect automatically when you open the APP "Da Fit", and you can sync the data in your watch with the APP "Da Fit" by dropping down the Home Page.
- 2).When selecting the device name from the list of scanned devices (Step 4 above), if there is more than one H66 smart watch around you, you can identify the specific one by your MAC address: Come to "Settings" in your watch -->Tap "About" option, the MAC address will be displayed. You can identify the device by the MAC address in the list of scanned devices.
- 3).There are some dialog pop-ups asking for permissions for

the APP during set-up processing:

## 1. "Da Fit" would like to use Bluetooth, and needs to connect the band through Bluetooth.

-This dialog appears if you forget to turn on Bluetooth in your phone settings before opening APP "Da Fit". Please select "OK" or "YES" in this dialog.

2. Allow "Da Fit" to use wireless data?

--Please select "WLAN & Cellular" or "WLAN Only"

3."Da Fit" would like to send you notifications.

--Please select "Allow" if you'd like to receive notifications for incoming calls, text messages, and SNS messages with your watch.

## 4. Allow "Da Fit" to use your location.

--Please select "Allow While Using APP" if you'd like to check real-time weather information in your watch or use the fitness watch to track your workout route during outdoor activity.

## 5. Allow "Da Fit" to access photos and media on your device.

--Please select "allow" if you want to use the remote camera control or music control function, or if you want to customize the watch face with photos in your phone album.

# Disconnect the smart watch with APP "Da Fit"

Come to the Devices page on the APP, and tap "REMOVE" below the device name. For the iOS iPhone, you also need to come to Bluetooth settings in your phone to forget device H66 from the list after tapping"REMOVE" on the APP.

# How to check the connection status of the watch:

Method 1: On the watch face, swipe down to enter the control center. There is a connection icon on the bottom of this watch screen:

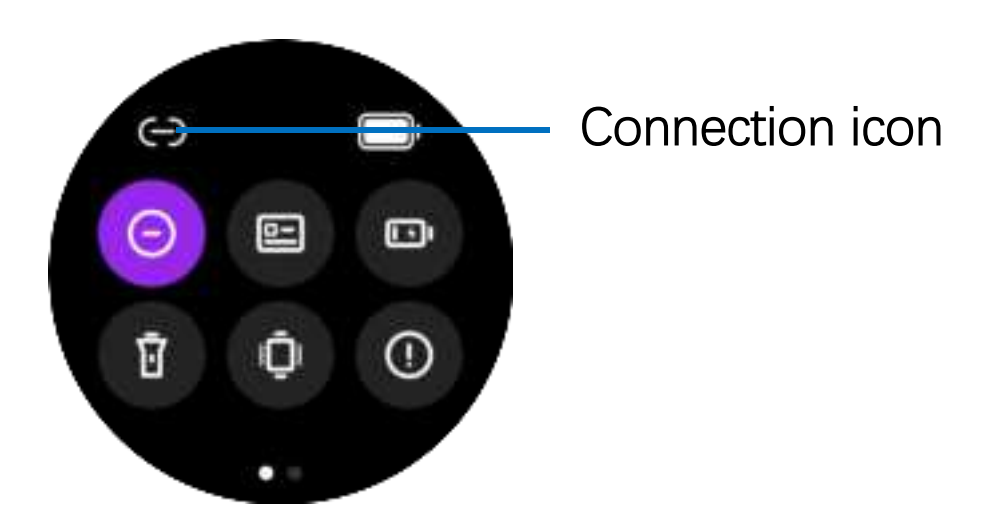

When the connection icon is lightened as white, it means that the watch is connected with AppDa Fit in your phone. On the contrary, the icon is gray when the watch is not connected.

## How to receive calls on this

1.When connecting the watch with the APP "H66", here pops up a message "Bluetooth pairing request "H66" would like to pair with your iPhone". Please Tap "Pair".

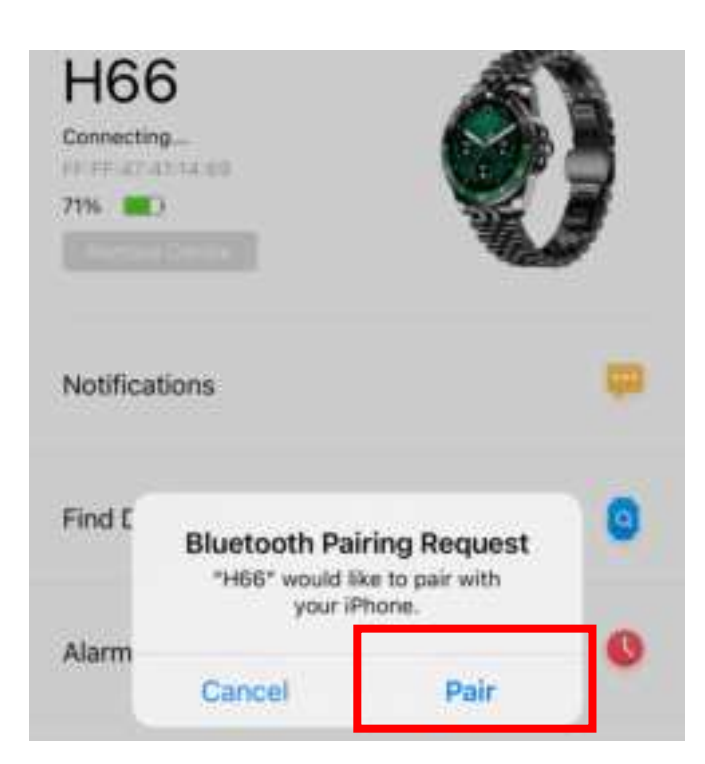

2.Then here pops up a message "H66 to receive your notifications?" Please tap "Allow".

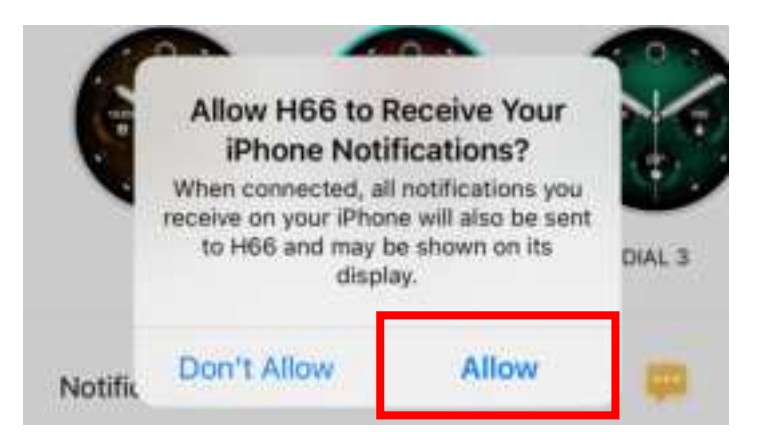

3.Tap the third icon (The Device icon) on the bottom of the APP --> Notifications --> Tap to turn the switch for "Phone", "Messages" and other certain APP that you want to receive their messages on your watch.

4.From your watch face, swipe down to enter the control enter --> Tap the "Settings" icon --> Tap "Phone" in the setting list --> Tap to turn on the "Phone" Switch.

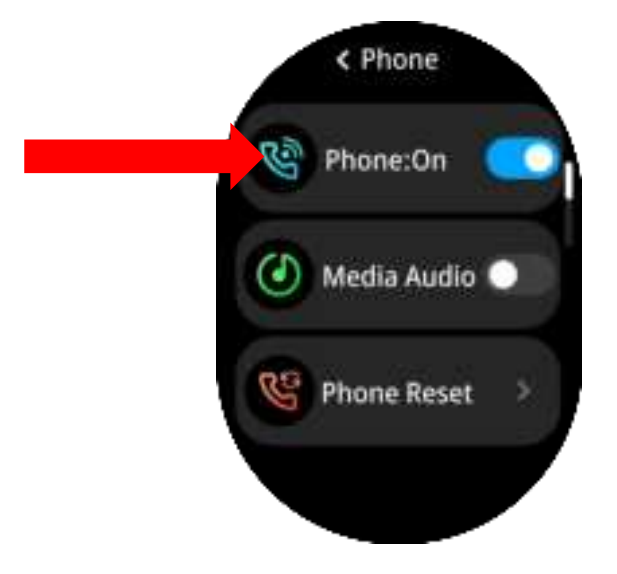

If you also want the media audio in your phone such as a music player or video player come out from your watch, you could tap to turn on the "Media Audio" switch here.

During the call, you can switch to answer the call through your watch, mobile phone, or phone speaker at any time by typing the call interface in your phone or on your watch.

## **Main Functions**

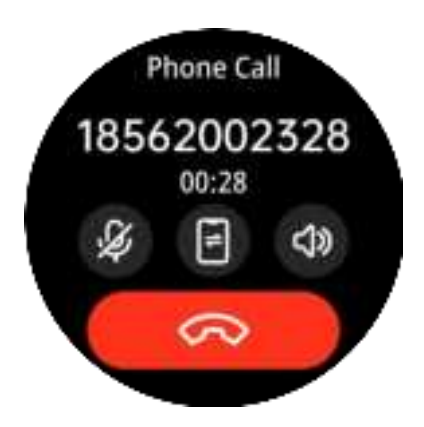

## Phone Calls

After connecting to your phone via Bluetooth, you can directly use the smart watch to answer or make calls, store contacts, and view call history.

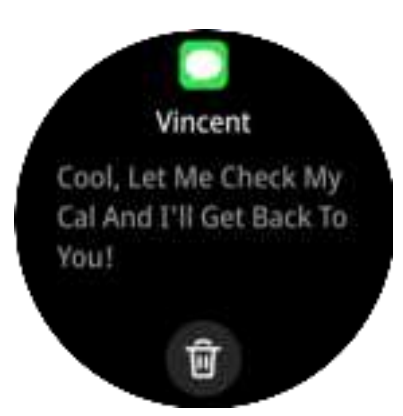

## Messages

For text and app messages, except for receiving a buzzing notification on your wrist, you can also read the whole message on your watch directly.

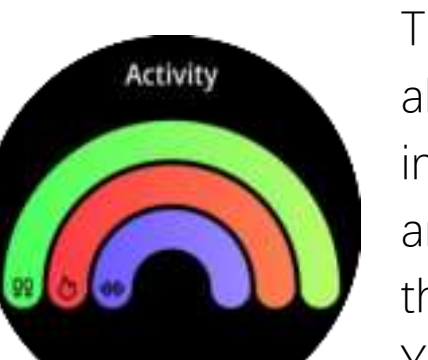

## **All-day Activity Tracking**

The smart watch tracks your all-day activity automatically including walking steps, distance, and calories burned, and reflects the data in thiswatch interface. You can check the data in detail in the APP "Da Fit" or by dragging the watch screen up on this interface.

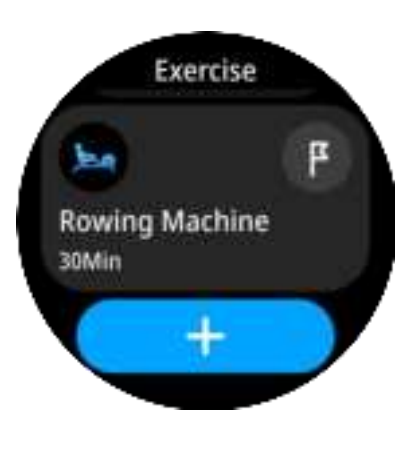

## **Sports Tracking**

There are more than 100 sports modes that this watch can track. Tap to start a specific activity, the watch will track your real-time heart, steps, calories burned, distance, time of duration, and more. The data will also be recorded in the APP "Da Fit".

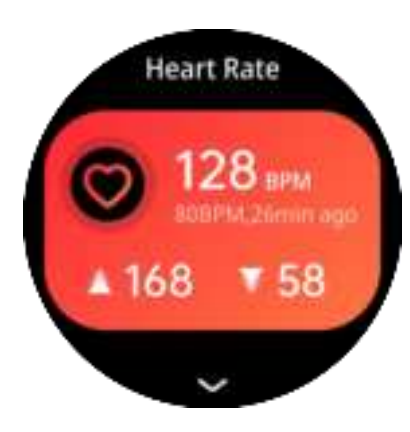

## **Heart Rate**

On this heart rate tracking interface, tap the watch screen to measure your current heart rate. You can check the data in detail in the APP "Da Fit" or by dragging the watch screen up on this

interface. For 7/24 all-day heart rate tracking, please switch to the Devices page on the APP "Da Fit" --> tap"OTHERS" -->tap "Full-day Heart Rate" --> tap select tracking intervals --> tap "DONE", then the watch will track your heart rate automatically according to the intervals you set.

Please kindly note: Switching on the 7/24 all-day heart rate tracking would reduce the battery life of your watch, so you need to charge the watch more frequently.

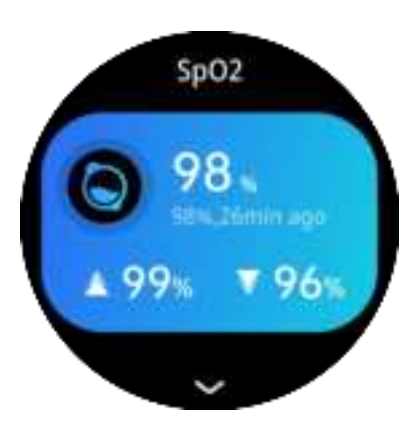

# Blood Pressure

## **Blood Oxygen**

On this interface, tap the watch screen to measure your current blood oxygen. The data would sync to the APP "Da Fit". You could tap the "Blood Oxygen" box to view the last 7 times measurement trends.

## **Blood Pressure**

On this blood pressure tracking interface, tap the watch screen to measure your current blood pressure. The data would sync to the APP "Da Fit". You could tap the "BP" box to view the last 7 time measurement trends.

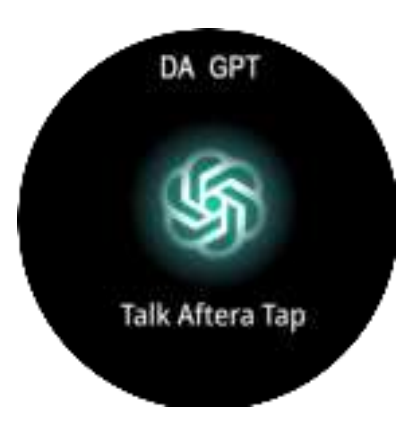

## DA GPT

With GPT, you can have a natural conversation with an intelligent assistant to get help and answers to your questions quickly. It provides real-time support and makes it easier for you to use our products and services.

10

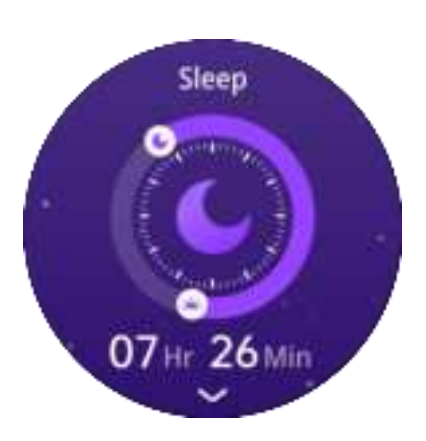

## **Sleep Tracking**

The watch will automatically track your sleep and record sleep data, including the time you fall asleep and wake up, the duration of light sleep, deep sleep, rapid eye movement, etc. You can view detailed data in the "Da Fit" app or by dragging the watch screen on this interface. The monitoring time is from 21:30 pm to 12:00 am the next day.

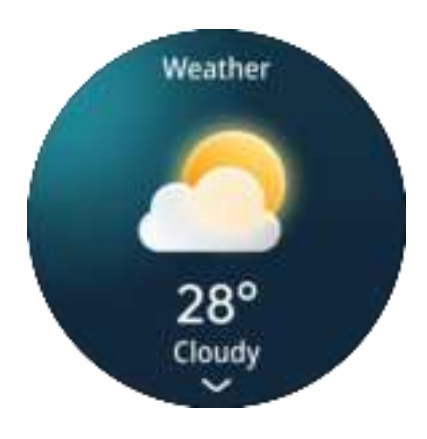

## **Weather Information**

This interface displays current weather information. From this interface, you can swipe up to check the weather forecast for the next 6 days.

# FAQ

## How to set time and date on the smart watch?

Once connect the smart watch with your phone APP "Da Fit", the time and date information in your phone will sync to the watch automatically. You don't need to adjust the time and date on the watch independently.

# Can't connect the smart watch with the phone APP "Da Fit"?

1. Please confirm that your phone is Android 5.1 and above or iOS 9.0 and above.

2. The APP "Da Fit" is for smart phone only, it can't work on tablets, laptops, or desktops.

3. Be sure that your phone is not connected to other Bluetooth-enabled devices at the same time.

4. Be sure that your smart watch is not connected to other phones nearby.

5. Be sure that the smart watch is not paired directly with your phone via the Bluetooth setting menu in your

phone. If yes, unpair them/forget the device from the device list in your phone first. Then come to theAPP "Da Fit" and tap "Add Device"

# Weather information cannot be synced to my watch or is incorrect?

The weather information can sync to your watch only when the watch is connected to the APP "Da Fit", and the APP "Da Fit" is allowed to use Wlan/cellular network and location service in your phone. Or the weather information will not be updated. So please come to the settings on your phone to check:

1. APP "Da Fit" is allowed to use Wlan/cellular network in your

Phone;

2. Location Service in your phone is turned on and the APP " Da Fit " is allowed to use location service on your phone.

# Can't receive notifications for incoming calls and messages?

1. Come to the Devices page on the APP "Da Fit"-->tap"Notifications"--> tap to turn on the switch to receive notifications on your watch for incoming calls, text messages, and app messages. After turning on the switch. Please tap "allow" for all the pop-up dialogs that ask for permissions.

2. Please keep the APP "Da Fit" running or running in the background, and make sure that the watch is connected to the APP successfully.

3. Come to the control center on smart watch, tap the setting icon, and check whether the DND Mode(Do NotDisturb)mode is on. If yes, tap to turn off DND mode.

You could also switch on/off the "Do not disturb" mode or set a certain period for "Do not disturb" mode in App Da Fit: Tap the third icon(The"Device" icon) on the bottom of the App page --> tap"Other" --> "Do not Disturb".

If your watch still can't receive notifications while the "Do Not Disturb" icon is off, please check the notification settings in your phone to make sure that your phone itself is allowed to send you notifications for text messages, or messages from certain phone apps. Because only when your phone itself sends you a notification, can the notification be pushed to your watch:Please come to the settings of your

phone-->Notifications>find the certain app that you want to receive notification for its messages in the list (for example, if you want to receive notifications for

messages from the APP "Messages", then please find APP "Messages" from the list and tap it -->tap the switch to turn on "Allow notifications", and tap to allow notification types including Lock screen, Notification Center, and Banners.

## Is this samrt watch waterproof?

The smart watch is IP67 Waterproof. The smart watch can withstand immersion in fresh water for 30 minutes at a depth of up to 9.8 feet. But please don't let the watch touch the saltwater/sea water or hot water, and swimming with the watch is not recommended.

## Is there a way to turn off the "raise-to-wake screen" function so that the watch screen won't light up when I am sleeping?

Please tap the third icon(The "Device" icon) on the bottom of the App-->Other-->Quick View--> turn off the switch, so the watch will not light up when you turn your wrist. Or you could tap "Valid period" to set the time period when the "raise-to-wake screen" function works.

# How to get the weather to give the temperature in Fahrenheit instead of Celsius?

Tap the third icon on the bottom of the App page --> Other --> swipe up your phone screen to find"Weather" --> Temperature format-->tap to choose Fahrenheit.

# How to change the unit from km to Miles and inch?

Tap the third icon on the bottom of the App page --> Other --> Unit format --> tap to choose "Imperial"

Note: Turning on the "Always-on Display" and "Automatic Health Monitoring" features will impact your tracker's battery life. When "Always-on Display" and "Automatic Health Monitoring" turned on, the tracker requires more frequent charging.

## Laden

Bitte laden Sie die Smartwatch vor der ersten Verwendung vollständig auf.

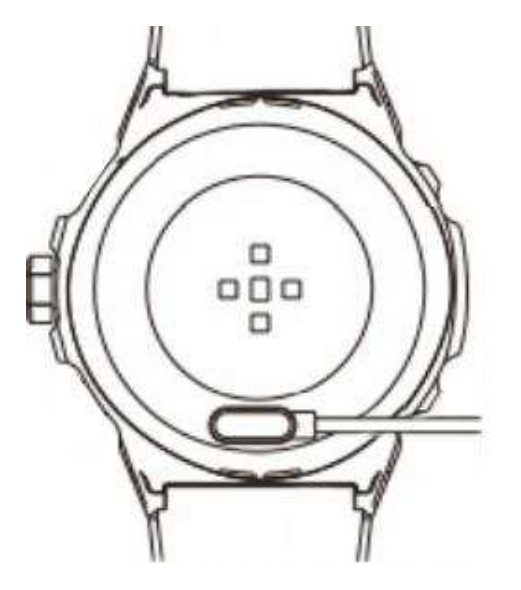

- 1.Platzieren Sie die Kontakte des Ladekabels in der Nähe der Ladekontakte auf der Rückseite der Uhr (achten Sie darauf, dass Plus- und Minuspole richtig platziert sind), die Uhr nimmt das magnetische Ladekabel automatisch auf.
- 2.Stecken Sie das USB-Ende des Ladekabels in einen USB-Adapter oder USB-Anschluss eines Computers. Auf dem Bildschirm der Uhr wird dann der Ladevorgang angezeigt.
- 3.Das vollständige Aufladen der Uhr dauert etwa 2 Stunden.

Hinweis: Es wird empfohlen, zum Laden der Uhr ein 5V-1A-Netzteil zu verwenden.

Wenn die Uhr längere Zeit nicht verwendet wurde,Bitte laden Sie es mindestens 30 Minuten lang auf, um es wieder zu aktivieren.

## **Bedienungsanleitung**

## Netzschalter

- Drücken Sie die Einschalttaste lange, um die Smartwatch ein-/auszuschalten.
- Drücken Sie auf dem Startbildschirm kurz die Einschalttaste, um den Bildschirm zu beleuchten/sperren.
- Drücken Sie auf einer beliebigen anderen Uhroberfläche kurz die Einschalttaste, um zum Startbildschirm zurückzukehren.

## **Digitale Krone**

- 🔊 Drücken Sie auf dem Startbildschirm kurz auf den Bildschirm, um die Liste der Zifferblätter aufzurufen, und drehen Sie die digitale Krone, um das Zifferblatt zu ändern.

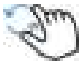

- Drehen Sie auf der Benutzeroberfläche "Funktionenliste" Ihrer Uhr die digitale Krone, um durch die Anzeige zu scrollen.
- - Drehen Sie auf der "Aktivitätscenter"-Oberfläche Ihrer Uhr die digitale Krone, um durch die Anzeige zu scrollen

## Touchscreen

Diese Smartwatch ist mit einem vollwertigen Touchscreen ausgestattet. Sie können mit der Uhr interagieren, indem Sie den Bildschirm berühren:

\*Tippen: Tippen Sie auf den Bildschirm, um eine Option auszuwählen. \*Berühren und halten: Berühren und halten Sie das Zifferblatt, um Ihr Zifferblatt zu ändern.

\*Ziehen: Ziehen Sie Ihren Finger über den Bildschirm, um zu scrollen

\*Wischen: Wischen Sie nach oben, unten, links und rechts, um zu verschiedenen Bildschirmoberflächen zu gelangen.

## Laden Sie die Telefon-App"Da Fit"

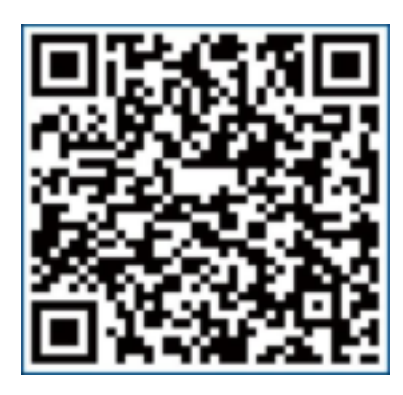

Scannen Sie den OR-Code, um die Telefon-App "Da Fit" herunterzuladen Sie können die App "Da Fit" auch in der Google Play/App Gallery auf Android-Telefonen oder im App Store auf iOS-iPhones suchen und installieren.

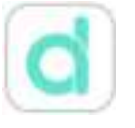

Dies ist das Symbol für die App "Da Fit".

## Smart Watch mit APP verbinden

## Allgemeine Verbindungsschritte:

Schritt1: Aktivieren Sie Bluetooth in Ihren Telefoneinstellungen. Schritt2: Öffnen Sie die App "Da Fit", um Ihre persönlichen Daten wie Geschlecht, Geburtstag, Größe und Gewicht einzugeben.

Schritt3: Wechseln Sie in der App "DaFit" zur "Geräteseite" und tippen Sie auf "Gerät hinzufügen".

Schritt4: Tippen Sie in der Liste der gescannten Geräte auf den Gerätenamen "H66" und folgen Sie den Anweisungen auf dem Bildschirm, um die Uhr mit der App Da Fit zu verbinden.

#### Notiz:

1).Nachdem die Uhr erfolgreich verbunden wurde, wird sie automatisch verbunden, wenn Sie die App "Da Fit" öffnen. Sie können die Daten Ihrer Uhr mit der App"DaFit" synchronisieren, indem Sie die Startseite herunterklappen. 2).Wenn Sie den Gerätenamen aus der Liste der gescannten Geräte auswählen (Schritt 4 oben) und sich mehr als eine H66-Smartwatch in Ihrer Nähe befindet, können Sie das jeweilige Gerät anhand Ihrer MAC-Adresse identifizieren: Gehen Sie in Ihrer Uhr zu"Einstellungen" > Tippen Sie auf die Option Info. Die MAC-Adresse wird angezeigt. Sie können das Gerät anhand der MAC-Adresse in der Liste der gescannten Geräte identifizieren.
3).Während des Einrichtungsvorgangs werden einige Dialog-Popups angezeigt, in denen nach Berechtigungen für die App gefragt wird:

#### 1."Da Fit"möchte Bluetooth nutzen und muss das Band über Bluetooth verbinden.

-Dieser Dialog erscheint, wenn Sie vergessen haben, Bluetooth in Ihren Telefoneinstellungen einzuschalten, bevor Sie die App"Da Fit
öffnen. Wählen Sie in diesem Dialog bitte "OK" oder "JA".

#### 2."Da Fit" die Nutzung drahtloser Daten erlauben?

--Bitte wählen Sie"WLAN & Mobilfunk"oder"Nur WLAN"

#### 3."Da Fit" möchte Dir Benachrichtigungen senden.

-Bitte wählen Sie"Zulassen", wenn Sie mit Ihrer Uhr
Benachrichtigungen für eingehende Anrufe, Textnachrichten und
SNS-Nachrichten erhalten möchten.

#### 4. Erlauben Sie "Da Fit", Ihren Standort zu verwenden.

--Bitte wählen Sie "Während der Verwendung der App zulassen", wenn Sie Echtzeit-Wetterinformationen auf Ihrer Uhr prüfen oder die Fitnessuhr verwenden möchten, um Ihre Trainingsroute bei Outdoor-Aktivitäten zu verfolgen.

# 5. Erlauben Sie "Da Fit", auf Fotos und Medien auf Ihrem Gerät zuzugreifen.

--Bitte wählen Sie "Zulassen", wenn Sie die Funktion zur Fernsteuerung der Kamera oder Musiksteuerung verwenden möchten oder wenn Sie das Zifferblatt mit Fotos aus Ihrem Telefonalbum anpassen möchten.

## Trennen Sie die Smartwatch mit der APP "Da Fit"

Rufen Sie die Seite "Geräte" in der App auf und tippen Sie unter dem Gerätenamen auf "ENTFERNEN". Beim iOS iPhone müssen Sie außerdem zu den Bluetooth-Einstellungen Ihres Telefons gehen, um das Gerät H66 aus der Liste zu löschen, nachdem Sie in der App auf "ENTFERNEN" getippt haben.

## So überprüfen Sie den Verbindungsstatus der Uhr:

Methode 1: Wischen Sie auf dem Zifferblatt nach unten, um das Kontrollzentrum aufzurufen.Unten auf diesem Zifferblattbildschirm befindet sich ein Verbindungssymbol:

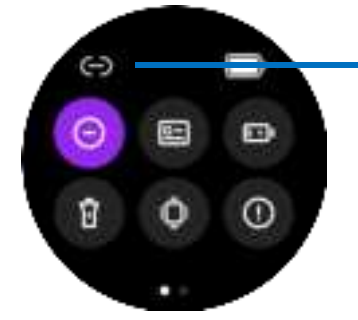

## - Verbindungssymbol

Wenn das Verbindungssymbol weiß leuchtet, bedeutet dies, dass die Uhr mit AppDa Fit auf Ihrem Telefon verbunden ist. Im Gegensatz dazu ist das Symbol grau, wenn die Uhr nicht verbunden ist.

## So empfangen Sie Anrufe auf dieser Uhr

1.Wenn Sie die Uhr mit der App"H66"verbinden, erscheint die Meldung "Bluetooth-Kopplungsanfrage "H66" möchte mit Ihrem iPhone koppeln". Tippen Sie bitte auf "Koppeln".

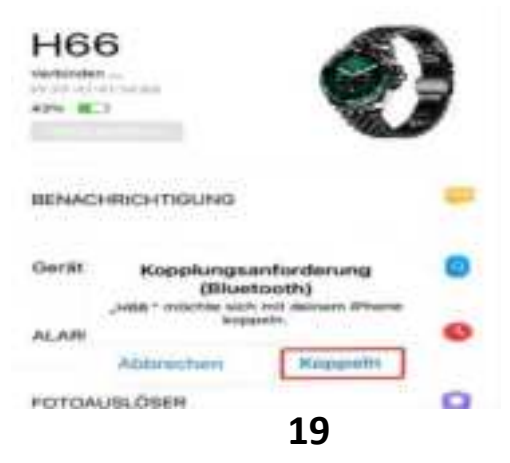

2.Dann erscheint hier die Meldung "Möchten Sie Ihre Benachrichtigungen erhalten?"Tippen Sie bitte auf "Erlauben"

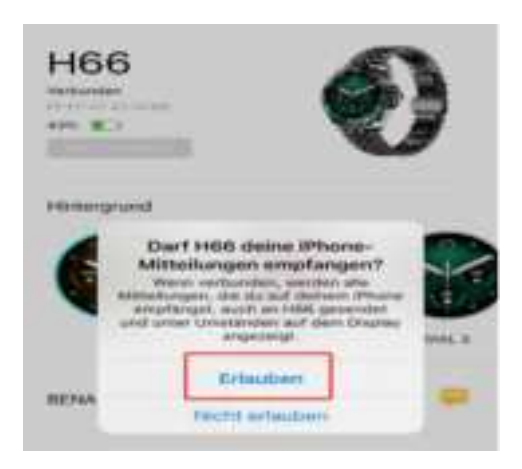

3.Tippen Sie auf das dritte Symbol (das Gerätesymbol) unten in der App > Benachrichtigungen > Tippen Sie, um den Schalter für "Telefon", "Nachrichten" und bestimmte andere Apps zu betätigen, deren Nachrichten Sie auf Ihrer Uhr erhalten möchten.

 4. Wischen Sie auf Ihrem Zifferblatt nach unten, um die Steuerungseingabe aufzurufen > Tippen Sie auf das Symbol" Einstellungen" >Tippen Sie in der Einstellungsliste auf "Telefon

\* > Tippen Sie, um den "Telefon"-Schalter einzuschalten.

Wenn Sie möchten, dass Medienaudio von Ihrem Telefon, z. B. von einem Musik- oder Videoplayer, auch über Ihre Uhr ausgegeben wird, können Sie hier den Schalter "Medienaudio" antippen, um ihn

einzuschalten.

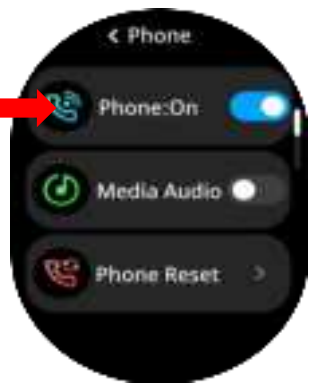

Während des Anrufs können Sie jederzeit auf die Anrufannahme über Ihre Uhr, Ihr Mobiltelefon oder den Telefonlautsprecher umschalten, indem Sie die Anrufschnittstelle Ihres Telefons oder Ihrer Uhr eingeben.

## Hauptfunktionen

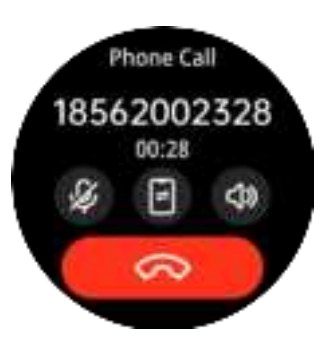

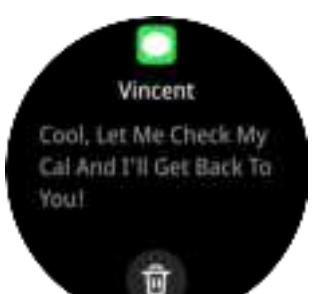

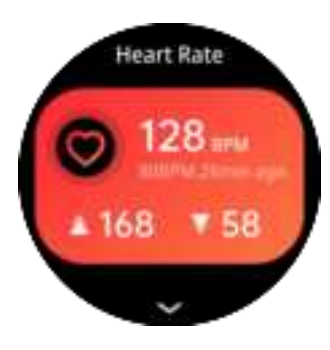

## Telefonanrufe

Nachdem Sie über Bluetooth eine Verbindung zu Ihrem Telefon hergestellt haben, können Sie mit der Smartwatch direkt Anrufe annehmen oder tätigen, Kontakte speichern und den Anrufverlauf anzeigen.

#### Nachrichten

Bei Text- und App-Nachrichten erhalten Sie außer einer summenden Benachrichtigung an Ihrem Handgelenk auch die Möglichkeit, die gesamte Nachricht direkt auf Ihrer Uhr zu lesen.

#### Herzfrequenz

Tippen Sie auf dieser Schnittstelle zur Herzfrequenzverfolgung auf den Uhrenbildschirm, um Ihre aktuelle Herzfrequenz zu messen. Sie können die Daten in der App "Da Fit" im Detail überprüfen oder indem Sie den Uhrenbildschirm auf dieser Schnittstelle nach oben ziehen. Für eine

ganztägige Herzfrequenzverfolgung rund um die Uhr wechseln Sie bitte zur Geräteseite der App "Da Fit" > tippen Sie auf " SONSTIGES">tippen Sie auf "Ganztägige Herzfrequenz">tippen Sie auf ausgewählte Verfolgungsintervalle > tippen Sie auf "FERTIG". Dann verfolgt die Uhr Ihre Herzfrequenz automatisch gemäß den von Ihnen festgelegten Intervallen.

Bitte beachten Sie: Das Einschalten der ganztägigen Herzfrequenzmessung rund um die Uhr verkürzt die Batterielebensdauer Ihrer Uhr, sodass Sie die Uhr häufiger aufladen müssen.

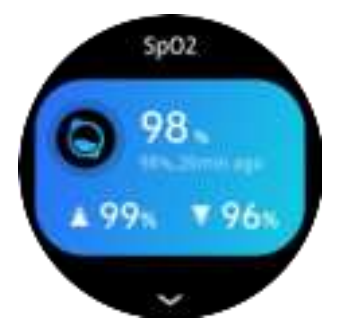

## Blutsauerstoff

Tippen Sie in dieser Schnittstelle auf den Uhrenbildschirm, um Ihren aktuellen Blutsauerstoff zu messen. Die Daten werden mit der App"Da Fit" synchronisiert.

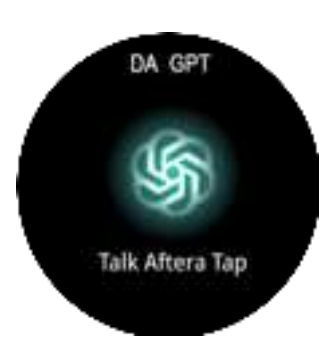

## DA GPT

Mit GPT können Sie ein natürliches Gespräch mit einem intelligenten Assistenten führen, um schnell Hilfe und Antworten auf Ihre Fragen zu erhalten. Es bietet Echtzeit-Support und erleichtert Ihnen die Nutzung unserer Produkte und Dienste.

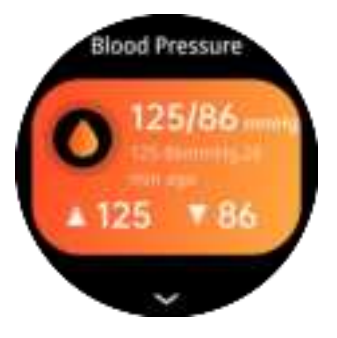

#### Blutdruck

Tippen Sie auf dieser Blutdrucküberwachungsoberfläche auf den Uhrenbildschirm, um Ihren aktuellen Blutdruck zu messen. Die Daten werden mit der App "Da Fit" synchronisiert.

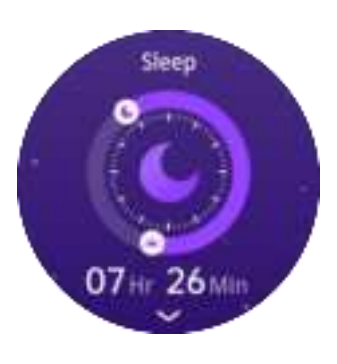

## Schlaf-Tracking

Die Uhr verfolgt automatisch Ihren Schlaf und zeichnet Schlafdaten auf, einschließlich der Einschlaf- und Aufwachzeit, der Dauer des leichten Schlafs, des Tiefschlafs, Die Überwachungszeit ist von 21:30 Uhr bis 00:00 Uhr des nächsten Tages.

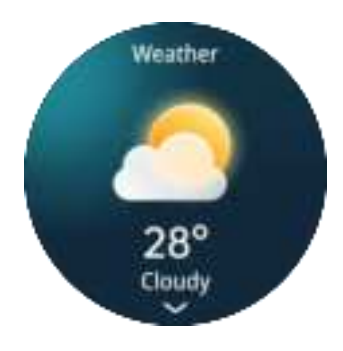

## Wetterinformationen

Diese Schnittstelle zeigt aktuelle Wetterinformationen an. Von dieser Schnittstelle aus können Sie nach oben wischen, um die Wettervorhersage für die nächsten 6 Tage zu überprüfen.

## FAQ

Wie stelle ich Uhrzeit und Datum auf der Smartwatch ein? Sobald Sie die Smartwatch mit der App "Da Fit" Ihres Telefons verbinden, werden die Uhrzeit- und Datumsinformationen Ihres Telefons automatisch mit der Uhr synchronisiert. Sie müssen Uhrzeit und Datum auf der Uhr nicht selbst einstellen.

## Sie können die Smartwatch nicht mit der Telefon-App "Da Fit " verbinden?

1.Bitte bestätigen Sie, dass Ihr Telefon über Android 5.1 oder höher oder iOS 9.0 oder höher verfügt.

2. Die App "Da Fit" ist nur für Smartphones, sie funktioniert nicht auf Tablets, Laptops oder Desktops.

3. Stellen Sie sicher, dass Ihr Telefon nicht gleichzeitig mit anderen Bluetooth-fähigen Geräten verbunden ist.

4. Stellen Sie sicher, dass Ihre Smartwatch nicht mit anderen Telefonen in der Nähe verbunden ist.

5. Stellen Sie sicher, dass die Smartwatch nicht direkt über das Bluetooth-Einstellungsmenü Ihres Telefons mit Ihrem Telefon gekoppelt ist. Wenn ja, entkoppeln Sie sie zunächst bzw. löschen Sie das Gerät aus der Geräteliste Ihres Telefons. Rufen Sie dann die App "Da Fit" auf und tippen Sie auf "Gerät hinzufügen".

## Wetterinformationen können nicht mit meiner Uhr synchronisiert werden oder sind falsch?

Die Wetterinformationen können nur dann mit Ihrer Uhr synchronisiert werden, wenn die Uhr mit der App "Da Fit " verbunden ist und die App "Da Fit" WLAN/Mobilfunknetz und Ortungsdienste Ihres Telefons nutzen darf. Andernfalls werden die Wetterinformationen nicht aktualisiert. Überprüfen Sie daher bitte in den Einstellungen Ihres Telefons:

1.Die App "Da Fit" ermöglicht die Nutzung des

WLAN/Mobilfunknetzes auf Ihrem Telefon.

2.Der Ortungsdienst Ihres Telefons ist aktiviert und die App "Da Fit

" darf den Ortungsdienst Ihres Telefons verwenden.

## Sie können keine Benachrichtigungen für eingehende Anrufe und Nachrichten erhalten?

1. Gehen Sie zur Geräteseite der App "Da Fit" --> tippen Sie auf "Benachrichtigungen" > tippen Sie, um den Schalter einzuschalten, damit Sie auf Ihrer Uhr Benachrichtigungen für eingehende Anrufe, Textnachrichten und App-Nachrichten erhalten. Nachdem Sie den Schalter eingeschaltet haben, tippen Sie bei allen Popup-Dialogen, die nach Berechtigungen fragen, auf "Zulassen".

2. Bitte lassen Sie die App "Da Fit" laufen oder im Hintergrund laufen und stellen Sie sicher, dass die Uhr erfolgreich mit der App verbunden ist.

3. Sie können den "Nicht stören"-Modus auch in der App Da Fit ein-/ausschalten oder einen bestimmten Zeitraum für den "Nicht stören"-Modus festlegen: Tippen Sie auf das dritte Symbol (das" Geräte"-Symbol) unten auf der App-Seite > tippen Sie auf "Andere" > "Nicht stören".Wenn Ihre Uhr immer noch keine Benachrichtigungen empfangen kann, während das "Nicht stören "-Symbol ausgeschaltet ist, überprüfen Sie bitte die Benachrichtigungseinstellungen Ihres Telefons, um sicherzustellen, dass Ihr Telefon selbst Ihnen Benachrichti gungen für Textnachrichten oder Nachrichten von bestimmten Telefon-Apps senden darf. Denn nur wenn Ihr Telefon Ihnen selbst eine Benachrichtigung sendet, kann die Benachrichtigung an Ihre Uhr gesendet werden.

#### Ist diese Smartwatch wasserdicht?

Die Smartwatch ist IP67-wasserdicht. Bitte lassen Sie die Uhr jedoch nicht mit Salz-/Meerwasser oder heißem Wasser in Berührung kommen. Schwimmen mit der Uhr wird nicht empfohlen.

#### Gibt es eine Möglichkeit, die Funktion "Bildschirm zum Aufwecken anheben" auszuschalten, sodass der Bildschirm der Uhr nicht aufleuchtet, wenn ich schlafe?

Tippen Sie bitte auf das dritte Symbol (das "Geräte"-Symbol) unten in der App > Sonstiges > Schnellansicht > Schalter ausschalten, damit die Uhr nicht aufleuchtet, wenn Sie Ihr Handgelenk drehen. Oder tippen Sie auf "Gültigkeitszeitraum", um den Zeitraum festzulegen, in dem die Funktion "Bildschirm anheben, um ihn zu aktivieren" funktioniert.

#### Wie kann man erreichen, dass das Wetter die Temperatur in Fahrenheit statt in Celsius anzeigt?

Tippen Sie auf das dritte Symbol unten auf der App-Seite > Andere > wischen Sie auf Ihrem Telefonbildschirm nach oben, um "Wetter" zu finden > Temperaturformat > tippen Sie, um Fahrenheit auszuwählen.

#### Wie ändere ich die Einheit von km auf Meilen und Zoll?

Tippen Sie auf das dritte Symbol unten auf der App-Seite > Andere > Einheitenformat > tippen Sie, um "Imperial

"auszuwählen

Hinweis: Das Einschalten der Funktionen "Always-on Display" und "Automatische Gesundheitsüberwachung" wirkt sich auf die Akkulaufzeit Ihres Trackers aus. Wenn"Always-on Display" und "Automatische Gesundheitsüberwachung" eingeschaltet sind, muss der Tracker häufiger aufgeladen werden.

## Chargement

## Français

Veuillez charger complètement la montre intelligente avant de l'utiliser pour la première fois

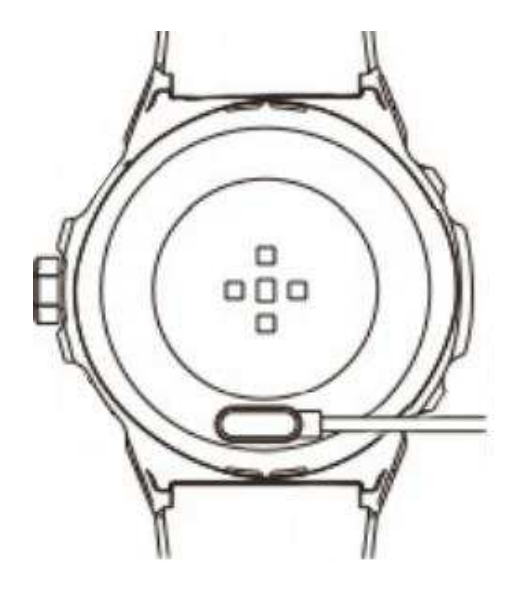

1. Placez les contacts du câble de charge à proximité des contacts de charge situés à l'arrière de la montre (assurez-

vous que les phases positive et négative sont placées

correctement), la montre absorbera automatiquement le câble de charge magnétique.

- 2.Branchez l'extrémité USB du câble de charge sur un adaptateur USB ou un port USB d'un ordinateur, et l'écran de la montre affichera le processus de charge.
- 3.La montre prendra environ 2 heures pour se charger complètement.

Remarque: il est recommandé d'utiliser un adaptateur secteur 5 V 1 A pour charger la montre. Si la montre n'a pas été utilisée pendant une période prolongée, veuillez la charger pendant au moins 30 minutes pour la réactiver.

## **Guide d'utilisation**

## **Bouton d'alimentation**

Appuyez longuement sur le bouton d'alimentation pour allumer/éteindre la montre intelligente.

Sur l'écran d'accueil, appuyez brièvement sur le bouton

d'alimentation pour éclairer/verrouiller l'écran d'affichage.

Appuyez brièvement sur le bouton d'alimentation de n'importe quelle autre interface de montre pour revenir à l'écran d'accueil.

## Couronne numérique

- Sur l'écran d'accueil, appuyez brièvement sur l'écran pour accéder à la liste des cadrans de la montre et tournez la couronne numérique pour changer le cadran de la montre.
- Sur l'interface "Liste des fonctions" de votre montre, tournez la couronne numérique pour faire défiler l'affichage.
- Sur l'interface "Centre d'activités "de votre montre, tournez la couronne numérique pour faire défiler l'affichage.

## Écran tactile

Cette montre intelligente est dotée d'un écran tactile complet. Vous pouvez utiliser différents gestes en touchant l'écran pour interagir avec la montre:

\*Taper : appuyez sur l'écran pour sélectionner parmi les options.
\*Toucher et maintenir : touchez et maintenez le cadran de la montre pour changer le cadran de votre montre.

\*Glissement : faites glisser votre doigt sur l'écran pour faire défiler \*Balayage : balayez vers le haut, le bas, la gauche et la droite pour accéder à différentes interfaces d'écran.

## **Download Phone APP "Da Fit"**

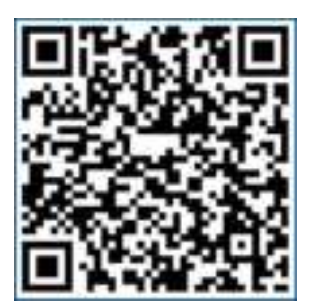

Scannez le code OR pour télécharger l'application pour téléphone "Da Fit" Vous pouvez également rechercher et installer l'application"Da Fit" depuis Google Play/App Gallery sur les téléphones Android ou App Store sur les iPhones iOS.

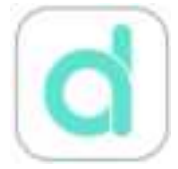

Ceci est l'icône de l'application"Da Fit"

## **Connect Smart Watch with APP**

## Étapes générales de connexion :

Étape 1 : activez le Bluetooth dans les paramètres de votre téléphone.

- Étape 2 : ouvrez l'application"Da Fit"pour configurer vos informations personnelles, notamment votre sexe, votre date de naissance, votre taille et votre poids.
- Étape 3 : accédez à la "page Appareils" dans l'application "DaFit" et appuyez sur "Ajouter un appareil"
- Étape 4 : appuyez sur le nom de l'appareil"H66"dans la liste des appareils scannés et suivez les instructions à l'écran pour connecter la montre à l'application Da Fit.

## Note:

- 1).Une fois la montre connectée avec succès, elle se connectera automatiquement lorsque vous ouvrirez l'application « Da Fit », et vous pourrez synchroniser les données de votre montre avec l'application « Da Fit » en déroulant la page d'accueil.
- 2).Lorsque vous sélectionnez le nom de l'appareil dans la liste des appareils scannés (étape 4 ci-dessus), s'il y a plus d'une montre intelligente H66 autour de vous, vous pouvez identifier celle en question grâce à votre adresse MAC : Accédez à "Paramètres" dans votre montre > Appuyez sur l'option " à propos", l'adresse MAC s'affichera. Vous pouvez identifier l'appareil grâce à l'adresse MAC dans la liste des appareils scannés
- 3). Certaines boîtes de dialogue contextuelles demandent des autorisations pour l'application pendant le processus de configuration :

# 1. "Da Fit" souhaite utiliser Bluetooth et doit connecter le bracelet via Bluetooth.

-Cette boîte de dialogue apparaît si vous oubliez d'activer le Bluetooth dans les paramètres de votre téléphone avant d'ouvrir l'application "Da Fit". Veuillez sélectionner "OK" ou "OUI" dans cette boîte de dialogue.

## 2.Autoriser"Da Fit"à utiliser les données sans fil ?

--Veuillez sélectionner "WLAN" et cellulaire" ou "WLAN uniquement "

#### 3."Da Fit" souhaite vous envoyer des notifications.

--Veuillez sélectionner "Autoriser"si vous souhaitez recevoir des notifications pour les appels entrants, les SMS et les messages SNS avec votre montre.

#### 4. Autorisez "Da Fit" à utiliser votre position.

 -Veuillez sélectionner « Autoriser lors de l'utilisation de l'application » si vous souhaitez vérifier les informations météo en temps réel sur votre montre ou utiliser la montre de fitness pour suivre votre itinéraire d'entraînement pendant une activité de plein air.

# 5. Autoriser"Da Fit" à accéder aux photos et aux médias sur votre appareil.

--Veuillez sélectionner "Autoriser "si vous souhaitez utiliser la fonction de contrôle à distance de l'appareil photo ou de contrôle de la musique, ou si vous souhaitez personnaliser le cadran de la montre avec des photos de l'album de votre téléphone.

# Déconnecter la montre intelligente avec l'application"Da Fit"

Accédez à la page Appareils de l'application et appuyez sur "SUPPRIMER" sous le nom de l'appareil. Pour l'iPhone iOS, vous devez également accéder aux paramètres Bluetooth de votre téléphone pour oublier l'appareil H66 de la liste après avoir appuyé sur "SUPPRIMER" sur l'application.

# Comment vérifier l'état de connexion de la montre :

Méthode 1 : Sur le cadran de la montre, faites glisser votre doigt vers le bas pour accéder au centre de contrôle. Une icône de connexion se trouve au bas de l'écran de cette montre :

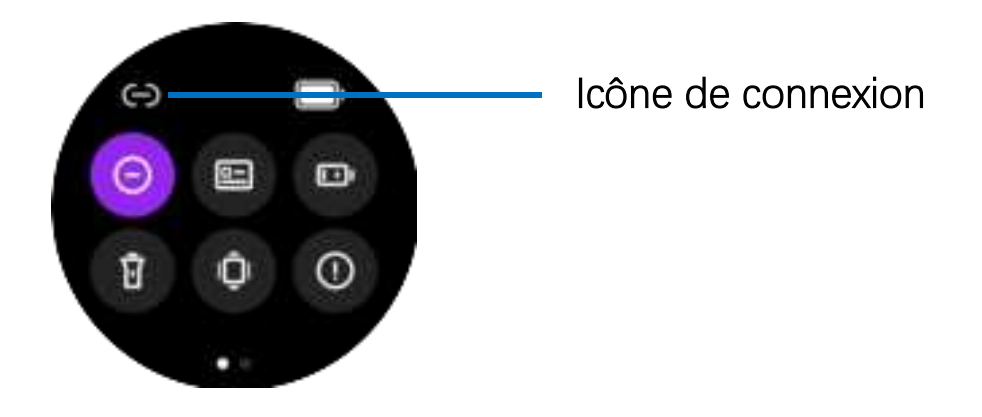

Lorsque l'icône de connexion est éclairée en blanc, cela signifie que la montre est connectée à AppDa Fit sur votre téléphone. Au contraire, l'icône est grise lorsque la montre n'est pas connectée.

## Comment recevoir des appels sur cette montre?

 Lorsque vous connectez la montre à l'application "H66", un message apparaît :Demande de couplage Bluetooth "H66" souhaite se coupler avec votre iPhone. Veuillez appuyer sur "Jumeler".

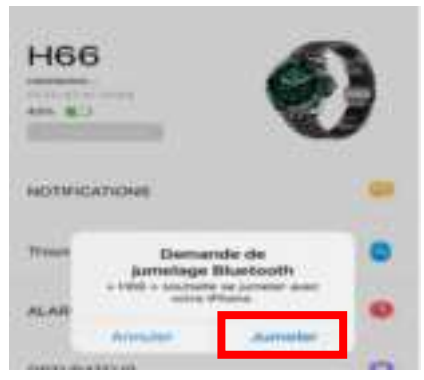

2.Ensuite, un message apparaît: "H66" Autoriser H66 à recevoir lesnotifications de votre iPhone?" Veuillez appuyer sur "Autoriser".

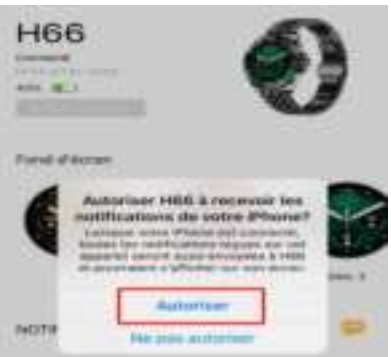

3. Appuyez sur la troisième icône (l'icône de l'appareil) en bas de l'application > Notifications> Appuyez pour activer le commutateur pour "Téléphone", "Messages" et d'autres applications spécifiques dont vous souhaitez recevoir les messages sur votre montre.

4. Depuis le cadran de votre montre, faites glisser votre doigt vers le bas pour accéder à la touche de contrôle> Appuyez sur l'icône "Paramètres" > Appuyez sur" Téléphone"dans la liste des paramètres > Appuyez pour activer le commutateur"Téléphone ".

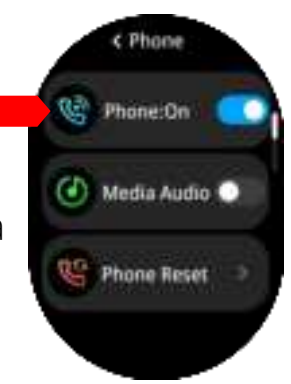

## **Fonctions principales**

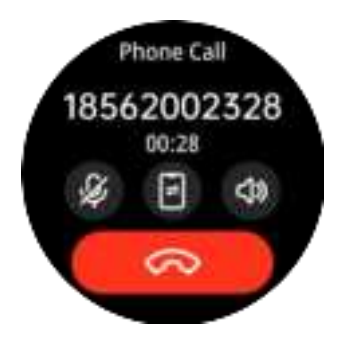

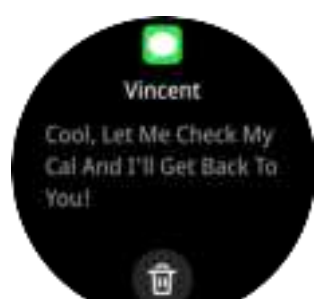

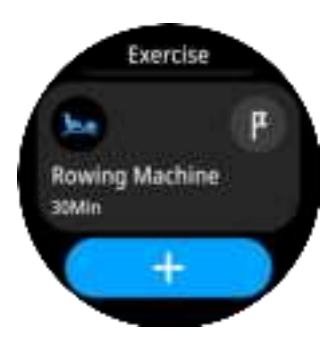

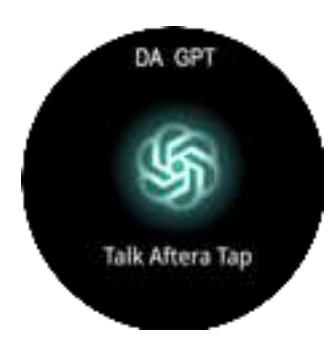

#### Appels téléphoniques

phone via Bluetooth, vous pouvez directement utiliser la montre intelligente pour répondre ou passer des appels, stock er des contacts et afficher l'hist orique des appels.

#### Messages

Pour les messages texte et les messa ges d'application, à l'exception de la réception d'une notification sonore sur votre poignet, vous pouvez également lire l'intégralité du message directement sur votre montre.

#### Suivi sportif

Cette montre peut suivre plus de 100 modes sportifs. Appuyez pour démarrer une activité spécifique, la montre suivra votre rythme cardiaque en temps réel, vos pas, les calories brûlées, la distance, la durée et bien plus encore. Les données seront également enregistrées dans l'application "Da Fit".

## DA GPT

Avec GPT, vous pouvez avoir une conversation naturelle avec un assistant intelligent pour obtenir de l'aide et des réponses à vos questions rapidement. Il fournit une assistance en temps réel et vous permet d'utiliser plus facilement nos produits et services.

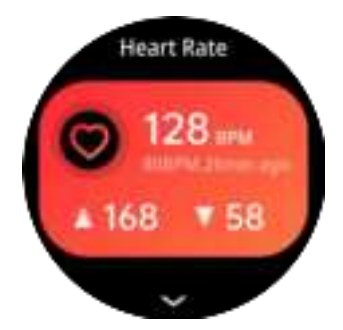

#### Fréquence cardiaque

Sur cette interface de suivi de la fréquence cardiaque, appuyez sur l'écran de la montre pour mesurer votre fréquence cardiaque actuelle. Vous pouvez vérifier les données en détail dans l'application "Da Fit"ou en faisant glisser l'écran

de la montre vers le haut sur cette interface. interface.

Veuillez noter: l'activation du suivi de la fréquence cardiaque 7j/7 24h/24 réduirait la durée de vie de la batterie de votre montre, vous devrez donc charger la montre plus fréquemment.

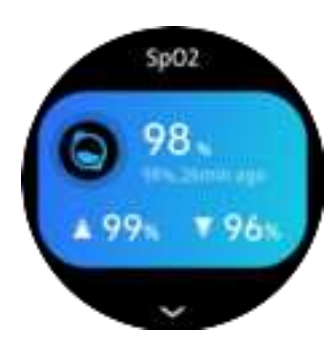

## Oxygène sanguin

Sur cette interface, appuyez sur l'écran de la montre pour mesurer votre oxygène sanguin actuel. Les données seront synchronisées avec l'application"Da Fit". Vous pouvez appuyer sur la case "Oxygène sanguin" pour afficher les tendances des 7 dernières mesures.

#### Suivi du sommeil

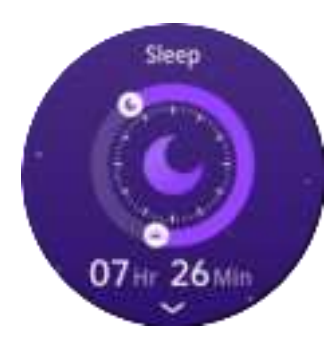

La montre suivra automatiquement votre sommeil et enregistrera les données relatives à votre sommeil, notamment l'heure à laquelle vous vous endormez et vous réveillez, la durée du sommeil léger, du sommeil profond, des mouvements oculaires rapides, etc. Vous pouvez consulter les données détaillées dans l'application"Da Fit" ou en faisant glisser l'écran de la montre sur cette interface. La durée de surveillance s'étend de 21h30 à minuit le lendemain.

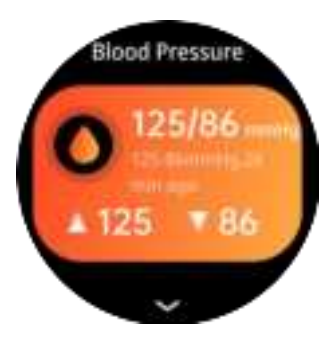

## Pression artérielle

Sur cette interface de suivi de la pression artérielle, appuyez sur l'écran de la montre pour mesurer votre pression artérielle actuelle. Les données seront synchronisées avec l'application "Da Fit". Vous pouvez appuyer sur la case "BP" pour afficher les 7 dernières tendances de mesure temporelle.

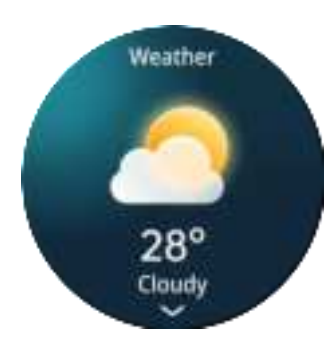

## Informations météo

Cette interface affiche les informations météo actuelles.Depuis cette interface, vous pouvez faire glisser votre doigt vers le haut pour consulter les prévisions météo pour les 6 prochains jours.

## FAQ

# Comment régler l'heure et la date sur la montre intelligente ?

Une fois la montre connectée connectée à l'application « Da Fit » de votre téléphone, les informations d'heure et de date de votre téléphone se synchroniseront automatiquement avec la montre. Vous n'avez pas besoin de régler l'heure et la date de la montre indépendamment.

# Impossible de connecter la montre intelligente à l'application téléphonique "Da Fit"?

1. Veuillez confirmer que votre téléphone est sous Android 5.1 ou supérieur ou iOS 9.0 ou supérieur.

2.L'application "DaFit" est destinée uniquement aux smartphones, elle ne peut pas fonctionner sur les tablettes, les ordinateurs portables ou les ordinateurs de bureau. 3. Assurez-vous que votre téléphone n'est pas connecté à d'autres appareils compatibles Bluetooth en même temps.

4. Assurez-vous que votre montre connectée n'est pas connectée à d'autres téléphones à proximité.

5. Assurez-vous que la montre connectée n'est pas couplée directement à votre téléphone via le menu des paramètres Bluetooth de votre

téléphone. Si oui, dissociez-les/oubliez d'abord l'appareil de la liste des appareils de votre téléphone. Accédez ensuite à l'application"Da Fit" et appuyez sur"Ajouter un appareil"

## Cette montre intelligente est-elle étanche?

La montre intelligente est étanche IP67. Mais ne laissez pas la montre toucher l'eau salée/l'eau de mer ou l'eau chaude, et il n'est pas recommandé de nager avec la montre.

## Existe-t-il un moyen de désactiver la fonction « lever pour réveiller l'écran » afin que l'écran de la montre ne s'allume pas lorsque je dors ?

Appuyez sur la troisième icône (l'icône "Appareil") en bas de l'application> Autre > Vue rapide> éteignez l'interrupteur, afin que la montre ne s'allume pas lorsque vous tournez votre poignet. Vous pouvez également appuyer sur "Période de validité" pour définir la période pendant laquelle la fonction "lever pour réveiller l'écran" fonctionne.

Remarque : l'activation des fonctions « Affichage permanent » et "Surveillance automatique de l'état de santé"aura un impact sur l'autonomie de la batterie de votre coach électronique. Lorsque les fonctions "Affichage permanent" et "Surveillance automatique de l'état de santé "sont activées, le coach électronique nécessite une charge plus fréquente.

## Ricarica

Si prega di caricare completamente lo smartwatch prima di utilizzarlo per la prima volta.

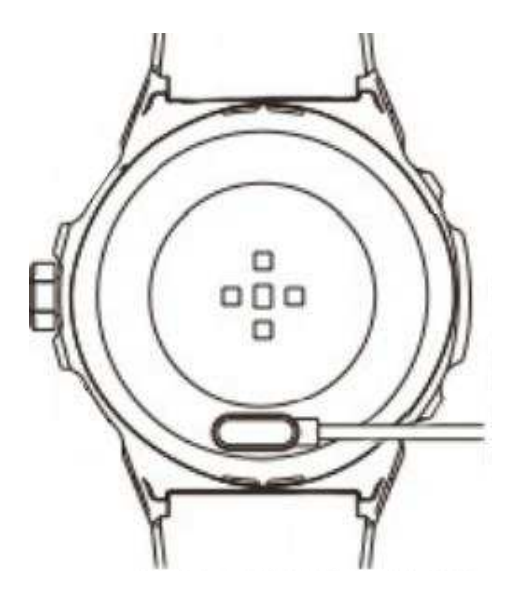

- 1.Posizionare i contatti del cavo di ricarica vicino ai contatti di ricarica sul retro dell'orologio (assicurarsi che le fasi positiva e negativa siano posizionate correttamente); l'orologio assorbirà automaticamente il cavo di ricarica magnetico.
- 2.Collega l'estremità USB del cavo di ricarica a un adattatore USB o alla porta USB di un computer e sullo schermo dell'orologio verrà visualizzato il processo di ricarica.
- 3.Ci vorranno circa 2 ore perché l'orologio si carichi completamente.

Nota: si consiglia di utilizzare un adattatore di alimentazione da 5V 1A per caricare l'orologio. Se l'orologio non è stato utilizzato per un periodo prolungato, caricarlo per almeno 30 minuti per riattivarlo.

## Guida operativa

## Pulsante di accensione

- Premere a lungo il pulsante di accensione per accendere/spegnere lo smartwatch.
  - Nella schermata iniziale, premere brevemente il pulsante di
- accensione per accendere/bloccare lo schermo del display.
- Premere brevemente il pulsante di accensione su qualsiasi
  - altra interfaccia dell'orologio per tornare alla schermata iniziale.

## Corona digitale

- Nella schermata iniziale, premere brevemente lo schermo per accedere all'elenco dei quadranti dell'orologio e ruotare la corona digitale per cambiare quadrante.
  - Nell'interfaccia "Elenco funzioni" dell'orologio, ruotare la corona digitale per scorrere il display.
  - Sull'interfaccia "Centro attività" del tuo orologio, ruota la corona digitale per scorrere il display.

## Schermo tattile

Questo smartwatch è dotato di un touch-screen completo. Puoi usare diversi gesti toccando lo schermo per interagire con l'orologio:

\*Toccando: tocca lo schermo per selezionare tra le opzioni.

\*Toccando e tenendo premuto: tocca e tieni premuto il quadrante dell'orologio per cambiare il quadrante.

\*Trascinando: trascina il dito sullo schermo per scorrere \*Scorrimento: scorri verso l'alto, verso il basso, verso sinistra e verso destra per raggiungere diverse interfacce dello schermo.

## scarica l'app per telefono "DA fit"

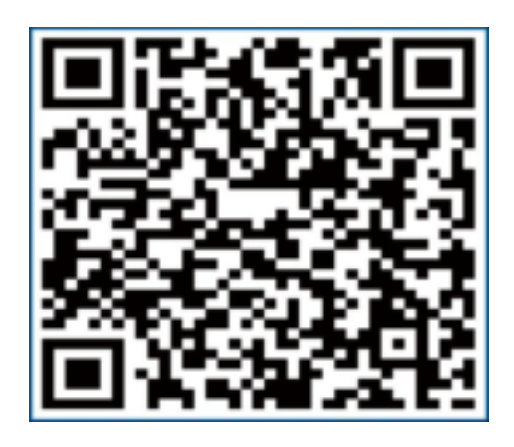

Scansiona il codice OR per scaricare

l'APP per telefono "Da Fit"

Puoi anche cercare e installare l'APP "Da Fit" da Google Play/App Gallery sui telefoni Android o dall'App Store sugli iPhone iOS.

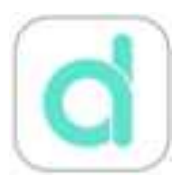

Questa è l'icona dell'APP "Da Fit"

## Connetti lo Smart Watch con l'APP

## Passaggi generali di collegamento:

Passaggio 1: Abilita il Bluetooth nelle impostazioni del telefono. Passaggio 2: Apri l'APP "Da Fit" per impostare le tue informazioni personali, tra cui sesso, data di nascita, altezza e peso.

Passaggio 3: Passa alla "Pagina dispositivi" nell'APP "DaFit" e tocca "Aggiungi dispositivo"

Passaggio 4: Tocca il nome del dispositivo "H66" nell'elenco dei dispositivi scansionati e segui le istruzioni sullo schermo per connettere l'orologio all'App Da Fit.

## Nota:

1).Dopo che l'orologio è stato connesso correttamente, si collegherà automaticamente quando apri l'APP "Da Fit" e puoi sincronizzare i dati nel tuo orologio con l'APP "Da Fit" scorrendo verso il basso nella Home Page.

2).Quando selezioni il nome del dispositivo dall'elenco dei dispositivi scansionati (Passaggio 4 sopra), se ci sono più di uno smartwatch H66 nelle vicinanze, puoi identificare quello specifico tramite il tuo indirizzo MAC: vai su "Impostazioni" nel tuo orologio > tocca l'opzione "Informazioni", verrà visualizzato l'indirizzo MAC. Puoi identificare il dispositivo tramite l'indirizzo MAC nell'elenco dei dispositivi scansionati.

3).Durante l'elaborazione della configurazione, vengono visualizzate alcune finestre di dialogo pop-up che richiedono le autorizzazioni per l'APP

# 1."Da Fit" vorrebbe utilizzare il Bluetooth e deve connettere la fascia tramite Bluetooth.

-Questa finestra di dialogo appare se dimentichi di attivare il
Bluetooth nelle impostazioni del telefono prima di aprire l'APP "Da
Fit". Seleziona "OK" o "Sì" in questa finestra di dialogo.

#### 2.Consenti a "Da Fit" di utilizzare i dati wireless?

--Seleziona "WLAN e cellulare" o "Solo WLAN"

3."Da Fit" vorrebbe inviarti delle notifiche.

--Seleziona "Consenti" se desideri ricevere notifiche per chiamate in arrivo, messaggi di testo e messaggi SNS sul tuo orologio.

## 4.Consenti a "Da Fit" di utilizzare la tua posizione.

--Seleziona "Consenti durante l'utilizzo dell'APP" se desideri controllare le informazioni meteo in tempo reale sul tuo orologio o utilizzare l'orologio fitness per monitorare il percorso del tuo allenamento durante l'attività all'aperto.

# 5. Consenti a "Da Fit" di accedere alle foto e ai contenuti multimediali sul tuo dispositivo.

--Seleziona "Consenti" se desideri utilizzare la funzione di controllo remoto della fotocamera o della musica oppure se desideri personalizzare il quadrante dell'orologio con le foto presenti nell'album del telefono.

## Disconnetti lo smartwatch con l'APP "Da Fit"

Vai alla pagina Dispositivi sull'APP e tocca "RIMUOVI" sotto il nome del dispositivo. Per l'iPhone iOS, devi anche andare alle impostazioni Bluetooth del tuo telefono per dimenticare il dispositivo H66 dall'elenco dopo aver toccato "RIMUOVI" sull'APP.

# Come verificare lo stato della connessione dell'orologio:

Metodo 1: sul quadrante dell'orologio, scorri verso il basso per entrare nel centro di controllo. C'è un'icona di connessione nella parte inferiore di questa schermata dell'orologio:

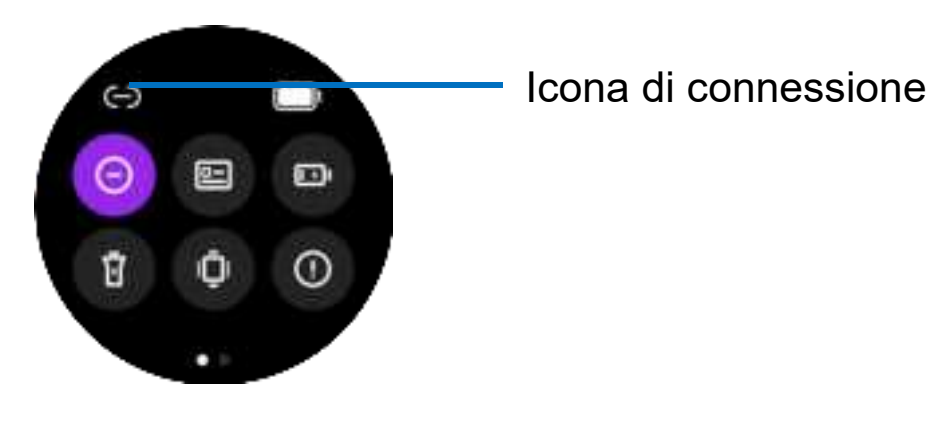

Quando l'icona di connessione è illuminata di bianco, significa che l'orologio è connesso con App"Da Fit" nel tuo telefono. Al contrario, l'icona è grigia quando l'orologio non è connesso.

## Come ricevere chiamate su questo orologio

1.Quando si collega l'orologio con l'APP "H66", viene visualizzato un messaggio "Richiesta di associazione Bluetooth "H66" desidera associarsi al tuo iPhone". Tocca "Abbina".

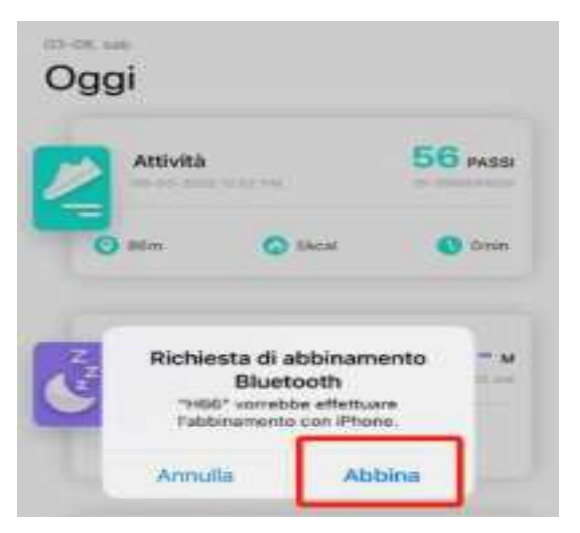

2.Quindi apparirà un messaggio "Vuoi consentire a H66 diricevere le notifiche diiPhone?" Tocca "Consenti".

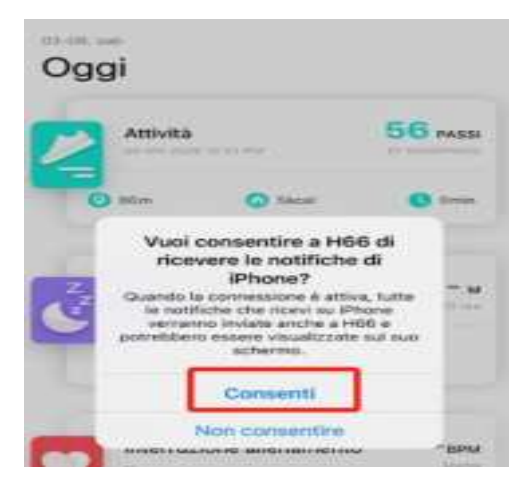

3.Tocca la terza icona (l'icona del dispositivo) nella parte inferiore dell'APP > Notifiche > Tocca per attivare l'interruttore per "Telefono", "Messaggi" e altre APP specifiche di cui desideri ricevere i messaggi sul tuo orologio.

4.Dal quadrante dell'orologio, scorri verso il basso per accedere al controllo > Tocca l'icona "Impostazioni" > Tocca "Telefono" nell'elenco delle impostazioni > Tocca per attivare l'interruttore "Telefono". Se desideri che anche l'audio multimediale del tuo telefono, come

un lettore musicale o un lettore video, esca dall'orologio, puoi toccare per attivare l'interruttore "Audio multimediale" qui. Durante la chiamata, puoi passare a rispondere alla chiamata tramite l'orologio, il telefono cellulare o l'altoparlante del telefono in qualsiasi momento digitando l'interfaccia di chiamata sul telefono o sull'orologio.

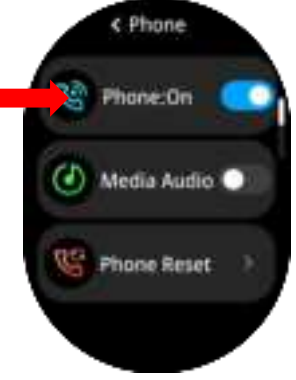

## Funzioni principali

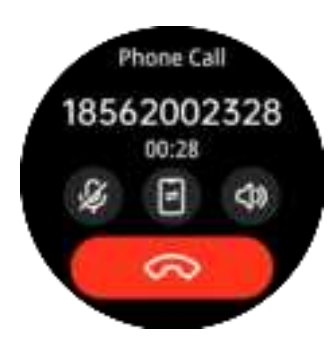

#### Telefonate

Dopo aver effettuato la connessione al telefono tramite Bluetooth, puoi utilizzare direttamente lo smartwatch per rispondere o effettuare chiamate, salvare i contatti e visualizzare la cronologia delle chiamate.

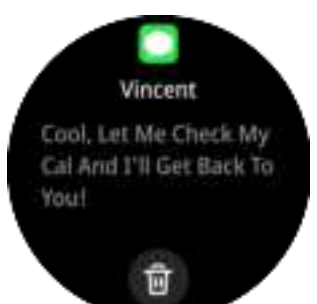

#### Messaggi

Per i messaggi di testo e quelli delle app, oltre alla ricezione di una notifica acustica sul polso, puoi anche leggere l'intero messaggio direttamente sull'orologio.

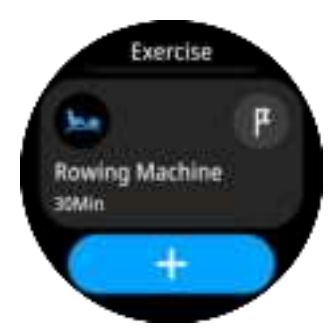

#### Monitoraggio sportivo

Ci sono più di 100 modalità sportive che questo orologio può tracciare. Tocca per iniziare un'attività specifica, l'orologio traccerà il tuo battito cardiaco in tempo reale, i passi, le calorie bruciate, la distanza, il tempo di durata e altro ancora.

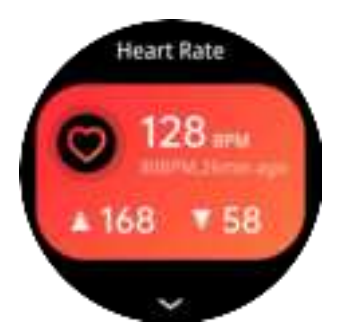

#### Frequenza cardiaca

Su questa interfaccia di monitoraggio della frequenza cardiaca, tocca lo schermo dell'orologio per misurare la tua frequenza cardiaca attuale. Puoi controllare i dati in dettaglio nell'APP "Da Fit" o trascinando lo schermo dell'orologio verso l'alto su questa interfaccia.

Nota bene: l'attivazione del monitoraggio della frequenza cardiaca 24 ore su 24, 7 giorni su 7 ridurrebbe la durata della batteria dell'orologio, pertanto sarà necessario caricarlo più frequentemente.

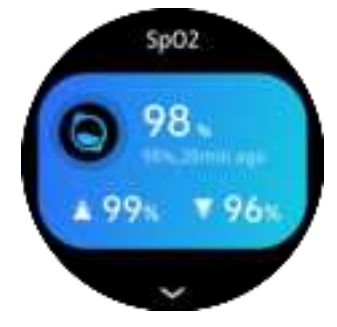

## Ossigeno nel sangue

Su questa interfaccia, tocca lo schermo dell'orologio per misurare il tuo attuale livello di ossigeno nel sangue. I dati si sincronizzeranno con l'APP "Da Fit".

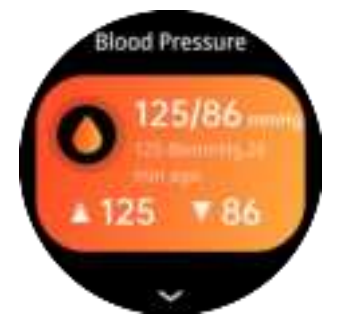

#### **Pressione sanguigna**

Su questa interfaccia di monitoraggio della pressione sanguigna, tocca lo schermo dell'orologio per misurare la tua pressione sanguigna attuale. I dati si sincronizzeranno con l'APP "Da Fit".

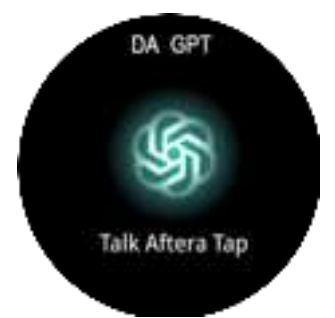

## DA GPT

Con GPT puoi avere una conversazione naturale con un assistente intelligente per ottenere rapidamente aiuto e risposte alle tue domande.

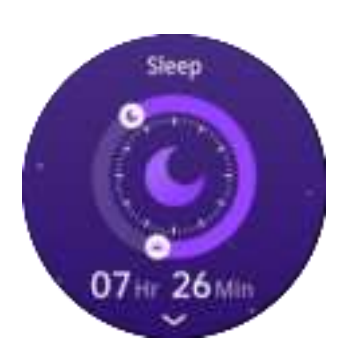

#### Monitoraggio del sonno

TL'orologio monitorerà automaticamente il tuo sonno e registrerà i dati del sonno, tra cui l'ora in cui ti addormenti e ti svegli, la durata del sonno leggero, del sonno profondo, del movimento rapido degli occhi, ecc. Puoi visualizzare i dati dettagliati nell'app "Da Fit" o trascinando lo schermo dell'orologio su questa interfaccia. L'orario di monitoraggio è dalle 21:30 alle 12:00 del giorno successivo.

## FAQ

## Come impostare ora e data sullo smartwatch?

Una volta collegato lo smartwatch all'APP del tuo telefono "Da Fit", le informazioni su ora e data nel tuo telefono si sincronizzeranno automaticamente con l'orologio. Non devi regolare l'ora e la data sull'orologio in modo indipendente. **Questo smartwatch è impermeabile?** 

Lo smartwatch è impermeabile IP67. Ma per favore non lasciare che l'orologio tocchi l'acqua salata/di mare o l'acqua calda, e nuotare con l'orologio non è consigliato.

#### Esiste un modo per disattivare la funzione

#### "solleva-per-riattivare lo schermo" in modo che lo schermo dell'orologio non si illumini quando dormo?

Tocca la terza icona (l'icona "Dispositivo") in fondo all'App> Altro > Visualizzazione rapida > disattiva l'interruttore, in modo che l'orologio non si illumini quando giri il polso. Oppure puoi toccare "Periodo valido" per impostare il periodo di tempo in cui funziona la funzione "solleva-per-svegliare lo schermo".

Nota:l'attivazione delle funzioni "Always-on Display" e "Automatic Health Monitoring" inciderà sulla durata della batteria del tracker. Quando "Always-on Display" e "Automatic Health Monitoring" sono attivati, il tracker richiede ricariche più frequenti. This device complies with Part 15 of the FCC Rules. Operation is subject to the following two conditions: (1) this device may not cause harmful interference, and (2) this device must accept any interference received, including interference that may cause undesired operation

NOTE: This equipment has been tested and found to comply with the limits for a Class B digital device, pursuant to Part 15 of the FCC Rules. These limits are designed to provide reasonable protection against harmful interference in a residential installation. This equipment generates, uses and can radiate radio frequency energy and, if not installed and used in accordance with the instructions, may cause harmful interference to radio communications. However, there is no guarantee that interference will not occur in a particular installation.

If this equipment does cause harmful interference to radio or television reception, which can be determined by turning the equipment off and on, the user is encouraged to try to correct the interference by one or more of the following measures:

- -- Reorient or relocate the receiving antenna.
- -- Increase the separation between the equipment and receiver.
- -- Connect the equipment into an outlet on a circuit different from that to which the receiver is connected.
- -- Consult the dealer or an experienced radio/TV technician for help.

Warning: changes or modifications not expressly approved by the party responsible for compliance could void the user's authority to operate the equipment

The devices has been evaluated to meet general RF exposure requirement, the device can be used in portable exposure condition without restriction